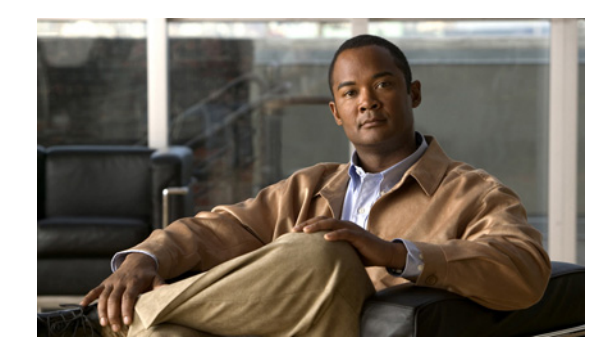

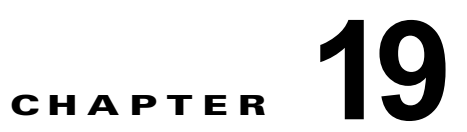

# Cisco Unity Connection 8.x でのメッセー ジング

コール管理計画を実装し、カンバセーションのバージョンとオプションを決定したら、Cisco Unity Connection がメッセージを収集、処理、保管する方法について検討してください。この章では、 Connection で使用できるメッセージタイプの概要を示し、Connection がメッセージの録音、送信、お よび保管を処理する方法について説明します。

次の項を参照してください。

ſ

- 「Cisco Unity Connection 8.x のメッセージタイプ」(P.19-1)
- 「Cisco Unity Connection 8.x でのメッセージ録音」(P.19-4)
- 「Cisco Unity Connection 8.x のデフォルト受信者アカウント」(P.19-6)
- 「Cisco Unity Connection 8.x のディスパッチ メッセージ」(P.19-7)
- 「Cisco Unity Connection 8.x のメッセージ配信」(P.19-10)
- 「Cisco Unity Connection 8.x のメッセージ配信および機密性オプション」(P.19-13)
- 「Cisco Unity Connection 8.x のメッセージアクション」(P.19-15)
- 「Cisco Unity Connection 8.x のメッセージの件名行の形式」(P.19-16)
- 「Cisco Unity Connection 8.x のメッセージストレージとディスク容量」(P.19-20)
- 「Cisco Unity Connection 8.x のメッセージの削除」(P.19-21)
- 「Cisco Unity Connection 8.x のメッセージアクセス」(P.19-23)
- 「Cisco Unity Connection 8.x のライブ レコードの設定」(P.19-23)
- 「Cisco Unity Connection 8.x のボイス メッセージの RSS フィードへのアクセス設定」(P.19-26)

ユーザ メッセージの保護については、『Security Guide for Cisco Unity Connection』(Release 8.x)の「Securing User Messages in Cisco Unity Connection 8.x」の章を参照してください。このドキュメントは、http://www.cisco.com/en/US/docs/voice\_ip\_comm/connection/8x/security/guide/8xcucsecx.htmlから入手可能です。

# Cisco Unity Connection 8.x のメッセージ タイプ

Cisco Unity Connection は多くのメッセージ タイプをサポートしており、組織のニーズに応じて使用 できます。

#### 識別できない発信者(外部発信者)のボイス メッセージ

Cisco Unity Connection ユーザ以外の発信者、および Connection にサインインしていないユーザは、 Connection の設定に従い、さまざまな方法でユーザメールボックスにアクセスしてメッセージを残す ことができます。発信者は、Connection サーバのメイン電話番号を呼び出し、名前を文字で入力する か、内線番号を入力し、ディレクトリ ハンドラを使用してユーザにコールすることができます。また は、コール ハンドラを通じてユーザメールボックス(または同報リスト)に転送されます。または、 ユーザの内線にコールして、ユーザが応答しないときに Connection に転送され、メッセージを残すこ とができます。

Connection は、これらのメッセージの送信者を識別できない発信者として識別します。識別できない 発信者がメッセージを残した場合、Connection Web Inbox (Connection 8.5 以降)、Messaging Inbox (Connection 8.0)、電子メール クライアント、または RSS リーダ(該当する場合)で、メッセージの[ 送信元 (From)]フィールドに「UnityConnection@<servername>」と表示されます。件名行がカスタ マイズされているかどうかによって、発信者の電話番号が表示されます(電話番号を使用できる場合)。

外部発信者からのメッセージは、他のユーザに転送できますが、応答はできません。ただし、サービス クラスによっては、メッセージの再生後に送信者にコールすることによって、識別できない発信者から のメッセージに対してユーザが「Live Reply」できます。

#### ユーザ間のボイス メッセージ

ユーザは Cisco Unity Connection にコールし、サインインして、1 人または複数の他の Connection ユーザ、または同報リストにメッセージを送信できます。Connection は、メッセージの送信者をユー ザとして識別します。着信側ユーザが後でメッセージを再生したときに、Connection は録音された ユーザの名前を再生します(または、着信側ユーザが Connection Web Inbox (Connection 8.5 以降) や Messaging Inbox (Connection 8.0) などの Cisco Web アプリケーションまたは IMAP クライアント からメッセージを表示したときに、ユーザ名を表示します)。

または、ユーザは別のユーザの内線にコールして、着信側ユーザが応答しないときに Connection に転 送され、メッセージを残すことができます。このとき、識別されたユーザのメッセージングが有効で、 電話システムでサポートされ、ユーザが自分のプライマリ内線番号または代替デバイスからコールして いる場合、Connection は発信側内線がユーザに関連付けられていることを認識し、そのユーザをメッ セージの送信者として識別します。

(注)

識別されたユーザのメッセージングでユーザと識別された発信者がメッセージを残すとき、 Cisco Unity Connection は発信者の認証または確認を実行しません。

識別されたユーザのメッセージングは、デフォルトで有効です。これは、[システム設定 (System Settings)]>[詳細設定 (Advanced)]>[カンバセーション (Conversations)]ページの[識別できる ユーザのメッセージングをシステム全体で禁止する (Disable Identified User Messaging Systemwide)]設定を使用して、すべてのユーザに対して無効にできます。

ユーザは、他のユーザからのメッセージへの応答または転送ができます。サービス クラスによっては、 メッセージの再生後に送信者にコールすることによって、別のユーザからのメッセージに対して「Live Reply」できます。

#### Exchange の電子メール メッセージ

Cisco Unity Connection は、Microsoft Exchange のユーザ メールボックスに保管されている電子メー  $\mu$  メッセージにアクセスし、テキスト/スピーチ (TTS) を使用してメッセージを再生できます。

#### システム ブロードキャスト メッセージ

システム ブロードキャスト メッセージとは、組織内の全員に送信される録音済みの通知です。システム ブロードキャスト メッセージは、ユーザが電話機から Cisco Unity Connection にサインインすると、 新規および開封済みメッセージのメッセージ数が再生されるよりも前に、すぐに再生されます。ユーザ

は、Connection で新規および開封済みメッセージの再生、または設定オプションの変更を行う前に、 各システム ブロードキャスト メッセージを全部聞く必要があります。システム ブロードキャスト メッ セージは早送りまたはスキップできません。

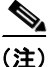

設計上、システム ブロードキャスト メッセージが届いても、ユーザ電話機のメッセージ受信インジ ケータ(MWI)は点灯しません。また、システム ブロードキャスト メッセージは、ポケットベルや別 の電話機などの代行用デバイスのメッセージ通知をトリガーしません。

システム ブロードキャスト メッセージの設定と使用については、「Cisco Unity Connection 8.x でのブ ロードキャスト メッセージの設定」を参照してください。

#### 通知

Cisco Unity Connection は、テキスト メッセージの形式で電子メール アドレス、文字対応のポケット ベル、およびテキスト機能のある携帯電話に、メッセージ通知を送信できます。メッセージ通知設定で 選択された基準に一致するメッセージが着信すると、Connection メッセージング システムは、管理者 またはユーザが入力したテキスト メッセージ (「テクニカル サポートの緊急メッセージ」など)を送信 します。Connection が電話番号をダイヤルして新しいメッセージの着信をユーザに知らせ、ユーザが クレデンシャルを入力してサインインし、メッセージを再生することもできます。

デフォルトでは、Connection が新しいメッセージの着信通知をデバイス(携帯電話など)に送信し、 デバイスが応答しなかったために Connection にコールバックが転送された場合、Connection は転送さ れたメッセージ通知コールを拒否します。結果として、転送されたメッセージ通知の通知はユーザ メールボックスに保存されません。転送されたメッセージ通知コールを Connection が拒否するため、 コールによってユーザへの新しいメッセージは作成されず、新しいメッセージ通知コールは起動されま せん。

さまざまなタイプの通知の設定については、『User Moves, Adds, and Changes Guide for Cisco Unity Connection』(Release 8.x)の「Setting Up Features and Functionality That Are Controlled by User Account Settings in Cisco Unity Connection 8.x」の章にある「Notification Devices in Cisco Unity Connection 8.x」の項を参照してください。このガイドは、

http://www.cisco.com/en/US/docs/voice\_ip\_comm/connection/8x/user\_mac/guide/8xcucmacx.html から入手可能です。

#### 開封確認

ユーザは、メッセージを送信するときに、開封確認を要求できます。受信者がメッセージを再生すると すぐに、開封確認がメッセージの送信者に送信されます。新しい開封確認が届くと、ユーザ電話機の メッセージ受信インジケータが点灯し、メッセージ通知が起動されます。

ボイス メッセージを送信できない場合、送信者がユーザで、開封確認を受け入れるように設定されて いれば、Cisco Unity Connection は不達確認 (NDR) で送信者に警告します。NDR には元のメッセー ジのコピーが含まれており、ユーザはこれを使用して、後でメッセージを再送信するか、または別の受 信者に再送信することができます。

#### インタビュー ハンドラ メッセージ

コール管理計画でインタビュー ハンドラを使用して、Cisco Unity Connection が録音済みの一連の質問を再生し、発信者からの応答を録音することで、発信者から情報を収集するようにできます。たとえば、販売注文を受けたり、製品サポート ラインの情報を収集したりする場合に、インタビュー ハンドラを使用します。

すべての応答が記録されると、インタビューハンドラ設定で指定された受信者(ユーザまたは同報リスト)に単一のボイスメッセージとして転送されます。応答は通知音で区切られます。

詳細については、「Cisco Unity Connection 8.x のインタビュー ハンドラの管理」の章を参照してくだ さい。

#### ディスパッチ メッセージ

ディスパッチ メッセージ機能を使用すると、グループ内の1人のユーザだけがメッセージに対応する 必要があるという設定を使用して、メッセージを同報リストに送信できます。ディスパッチ メッセー ジを再生するときに、メッセージを受け入れるか、延期するか、拒否するかを選択するオプションが再 生されます。同報リストの1人のメンバーがメッセージが受け入れると、その他の受信者のメールボッ クスから、メッセージのコピーが削除されます。

ディスパッチ メッセージは、問題に対応できるチームがあるが、そのチームの1人のメンバーだけが 応答すればよい場合に便利です。たとえば、IT部門で、支援を必要とする従業員からメッセージを受 け取り、そのメッセージをディスパッチ メッセージとして IT部門の担当者で構成された同報リストに 送信するように、コール ハンドラを設定できます。同報リストのすべてのメンバーが、各メッセージ のコピーを受信します。チームのメンバーは、メッセージを受け入れるか拒否するかを決定できます。

詳細については、「Cisco Unity Connection 8.x のディスパッチ メッセージ」(P.19-7)を参照してください。

#### ライブ レコード メッセージ

ライブ レコードを使用すると、ユーザは発信者との会話中にカンバセーションを録音できます。録音 されたカンバセーションは、メッセージとしてユーザのメールボックスに保存されます。ユーザは、こ のメッセージを後で確認したり、別のユーザまたはユーザ グループに転送できます。ライブ レコード は組織のオペレータにとって特に役立ちます。

ライブ レコードは、Cisco Unity Connection が Cisco Unified Communications Manager 電話システム と連動している場合にだけサポートされます。

ライブ レコードの設定については、「Cisco Unity Connection 8.x のライブ レコードの設定」(P.19-23) を参照してください。

### Cisco Unity Connection 8.x でのメッセージ録音

通常、Cisco Unity Connection では、再生デバイスが使用しているものと同じオーディオ形式(コー デック)を、メッセージの録音に使用します。たとえば、ユーザが主に電話システムの内線でメッセー ジを再生する場合、Connection は、電話システムが使用するオーディオ形式と同じ形式でメッセージ を録音する必要があります。ただし、ユーザがメッセージを PDA で再生する場合、Connection は、 PDA が使用するオーディオ形式(GSM 6.10 など)でメッセージを録音する必要があります。

メッセージを録音するオーディオ形式を設定するときは、次のことに注意する必要があります。

- 録音用オーディオ形式の設定は、システム全体ですべてのユーザのすべてのメッセージ、グリー ティング、および名前に影響を与えます。
- メッセージ、グリーティング、および名前の録音と再生に使用するオーディオ形式の種類数を最小限に抑えると、Connectionが実行するオーディオ形式変換の回数が減って、Connectionサーバのパフォーマンスに対する影響も小さくなります。
- メッセージ、グリーティング、または名前を低音質のオーディオ形式で録音してから、後で再生時に高音質のオーディオ形式に変換しても、音質は向上しません。通常、コード変換時(特にサンプルレートが変わる場合)に録音の音質が劣化します。

たとえば、G.729a オーディオ形式で録音されたメッセージを G.711 mu-law オーディオ形式を使用 するデバイスで再生すると、音質が低下します。一方、G.711 mu-law オーディオ形式で録音され たメッセージを、同じオーディオ形式を使用するデバイスで再生しても、音質は変化しません。

 録音のオーディオ形式変更の影響を受けるのは、設定の変更後に録音されるメッセージ、グリー ティング、および名前だけです。別のオーディオ形式で録音された既存のメッセージ、グリーティ ング、および名前は、新しい設定の影響を受けません。

#### メッセージの録音用オーディオ形式を変更する方法

- **ステップ1** Cisco Unity Connection Administration で、[システム設定(System Settings)]を展開し、[全般設定 (General Configuration)]を選択します。
- **ステップ2** [全般設定の編集(Edit General Configuration)] ページの[録音形式(Recording Format)] リストから、該当する設定を選択します。

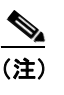

) 再生デバイスが別のオーディオ形式を使用している場合は、Connection で、メッセージ、グ リーティング、および名前を、適切なオーディオ形式に変換する必要があります。変換しない と、再生デバイスで再生できません。

**ステップ3** [保存 (Save)]を選択します。

### 録音終了時の終了警告プロンプトの設定

デフォルトで、Cisco Unity Connection は、発信者がメッセージを録音している途中で、許可される最 大メッセージ長に到達する前に終了警告プロンプトを再生します(録音が許可される最大メッセージ長 に到達した場合、録音セッションは終了します)。録音の長さが 30 秒未満に制限されている場合を除い て、デフォルトで、警告は録音を終了する 15 秒前に再生されます。次の 2 つの設定をカスタマイズで きます。

| 終了警告の最小録音期間<br>(ミリ秒)(Minimum<br>Recording Duration in<br>Milliseconds for<br>Termination Warning) | Connection が録音時間をモニタして終了警告プロンプトを再生するかど<br>うかを判断するまでの最大録音長(ミリ秒単位)。この設定によって、短<br>い録音で警告が再生されないようにします。たとえば、短い応答だけを受<br>け付けるように構成されているインタビュー ハンドラに使用します。 |
|---------------------------------------------------------------------------------------------------|----------------------------------------------------------------------------------------------------|
| 録音終了の警告時間(ミリ<br>秒)(Recording<br>Termination Warning<br>Time in Milliseconds)                      | 最大メッセージ長に到達する何ミリ秒前に終了警告プロンプトを再生する<br>か。0を設定すると、警告が無効になります。                                                                                           |

たとえば、最大メッセージ長が 300 秒に設定されていて、[録音終了の警告時間(ミリ秒)(Recording Termination Warning Time in Milliseconds)]フィールドが 10 秒に設定されている場合、終了警告プロ ンプトは録音開始から 290 秒後に再生されます。これは、録音制限に到達して録音セッションが終了 する 10 秒前です。[終了警告の最小録音期間(ミリ秒)(Minimum Recording Duration in Milliseconds for Termination Warning)]フィールドが 60 秒に設定されていて、コール ハンドラの最大メッセージ 長が 30 秒に設定されている場合、コール ハンドラにアクセスしてメッセージを録音する発信者には、 警告が再生されません。

#### 録音終了時の終了警告プロンプトの設定方法

ſ

**ステップ1** Cisco Unity Connection Administration で [システム設定 (System Settings)]>[詳細設定 (Advanced)]を展開し、[テレフォニー (Telephony)]を選択します。

 ステップ2 [テレフォニーの設定 (Telephony Configuration)]ページの [終了警告の最小録音期間 (ミリ秒) (Minimum Recording Duration in Milliseconds for Termination Warning)]フィールドで、Connection が録音時間をモニタして終了警告プロンプトを再生するかどうかを判断するまでの最小録音長をミリ秒 単位で入力します。

> この長さを超えることが許可されない録音では、Connection は、警告を再生するかどうかを判断する ためのモニタを行いません。

- ステップ3 [録音終了の警告時間(ミリ秒)(Recording Termination Warning Time in Milliseconds)]フィールドに、許可される最長録音時間に到達する何ミリ秒前に Connection が終了警告プロンプトを再生するかを入力します。録音セッション中に警告が再生されたとき、Connection は録音セッションを終了する前に、このフィールドで指定された時間だけ録音を継続します。
- ステップ4 [保存 (Save)]を選択します。

# Cisco Unity Connection 8.x のデフォルト受信者アカウン ト

デフォルトの Cisco Unity Connection 設定には、発信者がデフォルト システム コール管理オブジェク トのいずれかにルーティングされたときに、メッセージ配信またはメッセージの受信で特別な役割を果 たすいくつかのアカウントがあります。

#### オペレータ

Cisco Unity Connection へ発信してオペレータにダイヤルしたときに、応対できるオペレータがいない 場合は、オペレータ コール ハンドラの通話転送設定によってはメッセージを録音することができます。 デフォルトでは、オペレータ コール ハンドラに残されたメッセージは、オペレータ ユーザのボイス メールボックスに送信されます。このメールボックスのモニタにいずれかのユーザを割り当てるか、別 のユーザまたは同報リストにメッセージを送信するようにオペレータ コール ハンドラを再設定するよ うにしてください。

インストール時に、オペレータ アカウントにはランダムに生成されたボイスメール パスワード、および Web アプリケーション パスワードが割り当てられます。このアカウントにサインインするには、 Cisco Unity Connection Administration を使用してパスワードを変更する必要があります。

#### UndeliverableMessagesMailbox

デフォルトで、このメールボックスは Undeliverable Messages 同報リストの唯一のメンバーです。こ のメールボックスのモニタにいずれかのユーザを割り当てるか、リストに配信されたメッセージをモニ タおよび再ルーティング(該当する場合)するために、Undeliverable Messages 同報リストにユーザを 追加することを推奨します。別のユーザが同報リストをモニタする場合は、メールボックスがメッセー ジでいっぱいになることを防ぐために、同報リストから UndeliverableMessagesMailbox アカウントを 削除します。

インストール時に、UndeliverableMessagesMailbox アカウントにはランダムに生成されたボイスメー ルパスワード、および Web アプリケーション パスワードが割り当てられます。このアカウントにサイ ンインするには、Cisco Unity Connection Administration を使用してパスワードを変更する必要があり ます。

#### Unity Connection メッセージング システム

このアカウントは、識別できない発信者からのメッセージの代理送信者として機能します。そのため、 識別できない発信者からのユーザメッセージは、Unity Connection メッセージング システム メール ボックス(UnityConnection@<servername>)から発信されたものとして識別されます。

ſ

このアカウントのエイリアスは UnityConnection です。このアカウントは、Cisco Unity Connection Administration で表示できますが、修正も削除もできません。

# Cisco Unity Connection 8.x のディスパッチ メッセージ

ディスパッチ メッセージ機能を使用して、メッセージを同報リストに送信できます(コール ハンドラ またはインタビュー ハンドラから)。メッセージは、グループ内の1人のユーザだけがメッセージに対 応する必要があると設定されます。ディスパッチ メッセージを再生するときに、メッセージを受け入 れるか、延期するか、拒否するかを選択するオプションが再生されます。

ディスパッチ メッセージは、次のように処理されます。

- ユーザがメッセージを受け入れると選択した場合、別のユーザがそのメッセージを再生したかどうか、および延期したかどうかにかかわらず、同報リストのその他のメンバーのメールボックスから、そのメッセージのすべてのコピーが削除されます。
- ユーザがメッセージの延期を選択した場合、そのユーザのメールボックスおよび同報リストのその 他のメンバーのメールボックスに、未読メッセージとして残ります。
- ユーザがメッセージの拒否を選択した場合、そのユーザのメールボックスからは削除されますが、 同報リストのその他のメンバーのメールボックスに、そのメッセージのコピーが未読として残ります。
- そのディスパッチメッセージの残っているコピーが1つだけで、どのユーザもメッセージの受け入れを選択していない場合、メールボックスにコピーが残っている最後のユーザが受け入れる必要があります。このユーザには、メッセージを拒否するオプションが示されません。

ディスパッチ メッセージは、問題に対応できるチームがあるが、そのチームの1人のメンバーだけが 応答すればよい場合に便利です。たとえば、IT 部門で、支援を必要とする従業員からメッセージを受 け取り、そのメッセージをディスパッチ メッセージとして IT 部門の担当者で構成された同報リストに 送信するように、コール ハンドラを設定できます。同報リストのすべてのメンバーが、各メッセージ のコピーを受信します。チームのメンバーは、メッセージを受け入れるか拒否するかを選択できます。 拒否されたメッセージは、チームの別のメンバが取り上げます。

ディスパッチ メッセージを設定するには、次のいずれかの手順に従います。

- 「コール ハンドラに残されたメッセージをディスパッチする設定」(P.19-7)
- 「インタビュー ハンドラに残されたメッセージに対するディスパッチ メッセージの設定方法」 (P.19-8)

「ディスパッチメッセージの制限と動作上の注意」(P.19-8)も参照してください。

#### コール ハンドラに残されたメッセージをディスパッチする設定

- **ステップ1** Cisco Unity Connection Administration で [コール管理(Call Management)]を展開して [システム コール ハンドラ (System Call Handlers)]を選択します。
- **ステップ2** [コール ハンドラの検索 (Search Call Handler)] ページの [システム コール ハンドラ (System Call Handlers)] テーブルで、該当するコール ハンドラの表示名を選択します。
- **ステップ3** [コール ハンドラの基本設定の編集(Edit Call Handler Basics)]ページの[編集(Edit)]メニューで、 [メッセージ設定(Message Settings)]を選択します。
- ステップ4 [メッセージ設定の編集(Edit Message Settings)]ページの[メッセージ受信者(Message Recipient)]の下で、受信者として同報リストを選択し、[ディスパッチ配信のマークを付ける(Mark for Dispatch Delivery)]チェックボックスをオンにします。

**ステップ5** [保存(Save)]を選択します。

#### インタビュー ハンドラに残されたメッセージに対するディスパッチ メッセージの設定方法

- **ステップ1** Cisco Unity Connection Administration で、[コール管理(Call Management)]を展開して[インタ ビュー ハンドラ(Interview Handlers)]を選択します。
- **ステップ2** [インタビュー ハンドラの検索(Search Interview Handlers)] ページの [インタビュー ハンドラ (Interview Handlers)] テーブルで、該当するインタビュー ハンドラの表示名を選択します。
- ステップ3 [インタビュー ハンドラの基本設定の編集(Edit Interview Handler Basics)]ページの[受信者 (Recipient)]の下で、受信者として同報リストを選択し、[ディスパッチ配信のマークを付ける (Mark for Dispatch Delivery)]チェック ボックスをオンにします。
- ステップ4 [保存 (Save)]を選択します。

### ディスパッチ メッセージの制限と動作上の注意

- ディスパッチのフラグを設定できるのは、ボイスメッセージだけです。電子メールおよび FAX メッセージには、ディスパッチのフラグを設定できません。
- ディスパッチ メッセージの処理は、電話インターフェイスだけでサポートされます。ユーザが Connection Web Inbox (Connection 8.5 以降)、Messaging Inbox (Connection 8.0)、Cisco Unified Personal Communicator、Cisco Mobile、Cisco Unified Messaging with IBM Lotus Sametime、IMAP クライアント、または RSS クライアントを使用しているときにディスパッチ メッセージを開いた場合、メッセージの延期、拒否、または受け入れの強制は行われません。これ らのクライアントでは、ディスパッチ メッセージは通常のボイス メッセージと同じに扱われます。 ユーザがディスパッチ メッセージを有効にするには、電話インターフェイスを使用する必要があ ることを、ユーザに知らせておく必要があります。電話インターフェイス以外のクライアントを使 用しているときに、メッセージにディスパッチのマークが付いていることが示されるのは、メッ セージの件名行に特別なテキストを表示するように設定されている場合だけです(件名行の形式の 詳細については、「Cisco Unity Connection 8.x のメッセージの件名行の形式」(P.19-16)を参照し てください)。メッセージがディスパッチ メッセージであることを示すように件名行の形式を設定 することを推奨します。これによって、ユーザがそのメッセージにアクセスするには電話インター フェイスを使用する必要があることを思い出す手助けになります。
- (Connection 8.5 以降のみ)シングルインボックスが設定されている場合は、Connection と Exchangeの間でディスパッチメッセージが同期されません。
- ディスパッチ メッセージは文字変換されません。これは、SpeechView 機能が有効になっている サービス クラスに受信者が属している場合も同様です。
- IMAP クライアントを使用してディスパッチ メッセージを再生しているときは、そのメッセージの削除または既読のマーク設定はできません。最初、ユーザには正常にディスパッチ メッセージを削除または保存できたように表示されますが、次に IMAP クライアントがメッセージリストを更新すると、ディスパッチ メッセージが新規メッセージとして表示されます。これは、ユーザがMicrosoft Outlook または IBM Lotus Notes with ViewMail を使用している場合でも同じです。メッセージは、ユーザが電話インターフェイスを使用してメッセージを拒否するか、別のユーザが電話インターフェイスを使用してメッセージをもにだけ削除されます。

- ディスパッチ メッセージのコピーが1つしか残っていない場合、最後のコピーを持つユーザは、 Connection Web Inbox (Connection 8.5 以降)、Messaging Inbox (Connection 8.0)、または Cisco Unified Personal Communicator を使用している場合にそのコピーを削除できます。ユーザがディ スパッチ メッセージを有効にするには、電話インターフェイスを使用する必要があることを、 ユーザに知らせておく必要があります。
- ディスパッチメッセージの再生中に、ユーザが「スキップ」または「削除」メニューオプション にマッピングされている電話キーパッドのキーを押すと、Connectionは、「スキップ」キーの押下 を「延期」、「削除」キーの押下を「拒否」と解釈します。
- ディスパッチ メッセージは、通常のボイス メッセージと別にソートされるわけではありません。
   ディスパッチ メッセージを先に再生するには、メッセージにディスパッチ配信のマークを付けるように設定されるコール ハンドラまたはインタビュー ハンドラで、そのメッセージに緊急のマークも付けるように設定する必要があります。デフォルトでは、緊急メッセージが最初に再生されます。
- ユーザがディスパッチ メッセージを拒否した場合、ディスパッチ メッセージのコピーは、その ユーザの削除済み項目のフォルダに保存されません。
- ユーザがメッセージを受け入れると、そのユーザが、メールボックスにメッセージのコピーを保持 する唯一のユーザになります。
- ユーザがディスパッチメッセージを受け入れると、ディスパッチプロパティが削除され、通常のボイスメールメッセージとして処理されます。後でユーザがメッセージを新規として保存すると、メッセージは電話インターフェイスで、他の新規メッセージと同じように再生されます。ディスパッチメッセージとして通知されません(件名行は変更されないため、使用する件名行の形式によっては、元々ディスパッチのフラグが付いていたことを示す文字列が含まれることがあります。ただし、件名行は、電話インターフェイスでは再生されません)。
- ディスパッチメッセージは転送できません。ユーザは、最初にメッセージを受け入れる必要があります。これによって、ディスパッチプロパティが削除されます。その後、通常のボイスメールメッセージとして転送できるようになります。
- ディスパッチメッセージが含まれるメッセージ通知ルールを設定している場合、通知を受け取り、 コールしてメッセージを取得するまでに、別のユーザがすでにメッセージを受け入れており、その 結果、このメッセージがユーザのメールボックスから削除されている可能性があることに注意して ください。
- ネットワーク接続されたディスパッチメッセージはサポートされません。ロケーション間での ディスパッチメッセージはサポートされていません。サイト内の他のロケーションの受信者に宛 てられたディスパッチメッセージは、通常のメッセージとしてリモートユーザに送信されます。 リモートサイトの受信者に宛てられたディスパッチメッセージは配信されません。ディスパッチ メッセージは、メッセージの受信者がネットワークで接続された他のロケーションのユーザを含ま ないシステム同報リストである場合にだけ、設定することを推奨します。
- クラスタとして Connection が設定されていて、複数のサーバがプライマリステータスになっている場合(Split-brain 状況)、2人の異なるユーザが異なるサーバにコールして、同じディスパッチメッセージを受け入れることがあります。Split-brain 状況が解決された後、最後にディスパッチメッセージを受け入れたユーザが最終的な受信者になり、他のユーザのメールボックスからはメッセージが削除されます。

## **Cisco Unity Connection 8.x のメッセージ配信**

ほとんどの場合、Cisco Unity Connection は標準プロセスを使用して、発信者からメッセージを配信します。Connection は送信者アカウント(識別できない発信者のメッセージの場合は Unity Connection メッセージング システム アカウント、そうでない場合はユーザのボイスメールボックス)にサインイ ンし、メッセージを組み立てて、受信者または受信者同報リストのメンバーのアドレスを指定し、メッ セージを配信します。

メッセージ配信の問題の詳細については、次の項を参照してください。

- 「配信できないメッセージに対する Cisco Unity Connection の処理」(P.19-10)
- 「システム コンポーネントを使用できないときの Cisco Unity Connection のメッセージ処理」 (P.19-10)
- 「コール切断によって中断したメッセージに対する Cisco Unity Connection の処理」(P.19-12)
- 「メールボックス クォータを超えたときの Cisco Unity Connection のメッセージ処理」(P.19-12)
- 「最大メールボックス ストア サイズを超えたときの Cisco Unity Connection のメッセージ処理」 (P.19-13)

### 配信できないメッセージに対する Cisco Unity Connection の処理

まれに、発信者が意図した受信者にメッセージを配信できないことがあります。この場合のシステム動作は、送信者のタイプ、およびメッセージを配信できなかった理由に応じて異なります。

通常、解決の難しい問題によって Cisco Unity Connection がメッセージを配信できない場合(たとえば、メッセージをアドレス指定する前に発信者が切断したり、受信者のメールボックスが削除されたなど)、そのメッセージは[配信できないメッセージ(Undeliverable Messages)] 同報リストに送信され、Connection は送信者に不達確認(NDR)を送信します。

次の場合、送信者は不達確認を受け取りません。

- 元のメッセージの送信者が、識別できない発信者である。
- 送信者はユーザだが、NDR を受け入れないようにユーザ アカウントが設定されている場合
- ユーザのメールストアがオフラインである(この場合は、データベースが使用可能になるとNDR が配信されます)。

ただし、元のメッセージの形式が正しくない場合、メッセージは [配信できないメッセージ (Undeliverable Messages)]リストに送信されず、代わりに、Connection が MTA 不正メール フォル ダ (UmssMtaBadMail) にメッセージを保存します。このフォルダは「不正なメール フォルダのモニ タ (Monitor Bad Mail Folders)」タスクによって夜間に自動的に確認され、メッセージが見つかった場 合は、トラブルシューティング手順を示したエラーがアプリケーション イベント ログに書き込まれま す。

1

# システム コンポーネントを使用できないときの Cisco Unity Connection のメッセージ処理

一時的に停止している間のシステムの動作は、停止の性質によって異なります。

#### メッセージ配信コンポーネント

Cisco Unity Connection サーバのメッセージ配信に関係するコンポーネントを使用できない場合(メー ルボックス ストアがバックアップ中のため無効化されているときなど)、Connection は、ユーザまたは 外部発信者が録音したすべてのメッセージをキューに入れて、コンポーネントが使用可能になったとき に配信します。

inbox が 1 つに設定されている場合(Connection 8.5 以降のみ)、コンポーネントを使用できない間は、 配信キュー内のメッセージが Exchange メールボックスと同期されません。これらのメッセージは、配 信後に Exchange メールボックスと同期されます。

#### Exchange が使用不可の場合

Exchange の電子メール メッセージにユーザがアクセスできるように Connection が設定されている場合に、Connection が Exchange からメッセージを取得する際にネットワークまたはその他の状況が原因で応答が遅くなったり停止したりしたときは、Connection からユーザに、電子メール メッセージへのアクセス試行時に電子メールを使用できなかったことが通知されます。Exchange からの応答をConnection が待機する時間は、デフォルトでは4秒です。この値は、Cisco Unity Connection Administration で設定できます。

inbox が 1 つに設定されている場合は (Connection 8.5 以降のみ)、Connection のメッセージが Exchange と同期されませんが、ユーザには通知されません。Exchange が再び使用可能になると、同 期が再開されます。

タイムアウト時間を変更するには、該当する手順を実行します。

- Cisco Unity Connection が Exchange からの応答を待機する時間を変更する方法(Connection 8.5 以降)
- Cisco Unity Connection が Exchange からの応答を待機する時間を変更する方法(Connection 8.0)

# Cisco Unity Connection が Exchange からの応答を待機する時間を変更する方法(Connection 8.5 以降)

- **ステップ1** Cisco Unity Connection Administration で [システム設定 (System Settings)]>[詳細設定 (Advanced)]を展開し、[ユニファイド メッセージング サービス (Unified Messaging Services)]を 選択します。
- ステップ2 [ユニファイド メッセージング サービスの設定 (Unified Messaging Services Configuration)]ページ で、[TTS と予定表: 応答を待機する時間(秒)(TTS and Calendars: Time to Wait for a Response (In Seconds))]を適切な値に変更します。デフォルト設定は4秒です。
- **ステップ3** [保存(Save)]を選択します。

変更はすぐに有効になります。

# Cisco Unity Connection が Exchange からの応答を待機する時間を変更する方法(Connection 8.0)

- **ステップ1** Cisco Unity Connection Administration で[システム設定(System Settings)]>[詳細設定 (Advanced)]を展開し、[外部サービス(External Services)]を選択します。
- ステップ2 [外部サービスの設定(External Services Configuration)]ページで、[外部サービスの最大応答時間(秒)(Maximum External Service Response Time (in Seconds))]を適切な値に変更します。デフォルト設定は4秒です。
- **ステップ3** [保存(Save)]を選択します。

変更はすぐに有効になります。

# コール切断によって中断したメッセージに対する Cisco Unity Connection の処理

ユーザがメッセージを送信、応答、または転送するプロセスで、コールが切断されたために中断した メッセージを Cisco Unity Connection が処理する方法は、変更できます。ユーザが電話を切ったとき や、携帯電話の電源が切れたり、電波が途切れたときなど、コールは意図的または偶発的に切断される ことがあります。

次の状況において通話が切断された場合は、デフォルトで、Connection によってメッセージが送信されます。

| ユーザによるメッセージへの応<br>答中、またはメッセージの送信<br>中 | メッセージに少なくとも1人の受信者が設定されていて、録音時間が<br>1秒(1,000ミリ秒)以上ある場合。ユーザが録音またはメッセージの<br>アドレス指定を終了していなくても、Connection はメッセージを送信<br>します。 |
|---------------------------------------|----------------------------------------------------------------------------------------------------|
| ユーザによるメッセージの転送<br>中                   | メッセージの受信者が少なくとも1人存在することが前提となります。<br>ユーザがオーディオ コメントの録音をしていなかったり、メッセージ<br>の宛先指定を完了していなくても、Connection はメッセージを送信し<br>ます。   |

ユーザが#キーを押してメッセージを送信した場合を除き、中断されたメッセージを削除するように Connection を設定できます。このように設定すると、ユーザが#を押す前にコールが切断された場合、 Connection はメッセージを送信せずに削除します。この設定は、ユーザごとに設定できます。詳細に ついては、『User Moves, Adds, and Changes Guide for Cisco Unity Connection』(Release 8.x)の 「Setting Up Features and Functionality That Are Controlled by User Account Settings in Cisco Unity Connection 8.x」の章にある「Specifying Whether Messages Are Sent Upon Hang-Up」の項を参照して ください。このドキュメントは、

http://www.cisco.com/en/US/docs/voice\_ip\_comm/connection/8x/user\_mac/guide/8xcucmacx.html から入手可能です。

### メールボックス クォータを超えたときの Cisco Unity Connection のメッ セージ処理

送信クォータまたは送信/受信クォータを超えたときのメッセージ処理は、送信者が外部発信者かユー ザかによって異なります。

#### 外部発信者のメッセージのクォータ処理

デフォルトで、送信/受信クォータを超えたユーザに外部発信者がメッセージを送信しようとしたとき、Cisco Unity Connection は、発信者による受信者へのメッセージの録音を許可します。[システム設定 (System Settings)]>[詳細設定 (Advanced)]>[カンバセーション (Conversation)]ページの[外部発信者からのメッセージについてメールボックスの空き容量をチェック (Full Mailbox Check for Outside Caller Messages)]チェック ボックスをオンにして、この動作を変更できます。

ſ

外部発信者がメッセージを録音した時点では受信者のメールボックスがまだ送信/受信クォータを超え ていなかったが、メッセージ配信の結果として超える場合、クォータまたは [外部発信者からのメッ セージについてメールボックスの空き容量をチェック (Full Mailbox Check for Outside Caller Messages)]チェック ボックスの設定にかかわらず、Connection はメッセージを配信します。

#### ユーザ間メッセージのクォータ処理

ボイス メールボックスが送信クォータを超えているユーザが Connection にサインインし、別のユーザ にメッセージを送信しようとした場合、Connection は、送信クォータを超えていることを示し、送信 者によるメッセージの録音を許可しません。このユーザが他のユーザに電話をかけてボイス メール ボックスに転送された場合、メッセージを残すことはできますが、そのメッセージは外部発信者のメッ セージとして送信されます。

ユーザが、ボイスメールボックスが送信/受信クォータを超えている別のユーザにメッセージを送信し ようとした場合、または、メッセージ配信の結果としてクォータを超える場合、Connection は、メッ セージ送信者に不達通知を送信します。

Connection は、クォータを超えているかどうかにかかわらず、開封確認および不達確認をユーザに配信します。

# 最大メールボックス ストア サイズを超えたときの Cisco Unity Connection のメッセージ処理

メールボックス ストアを作成するときに、ストアの最大サイズを指定します。これは、ストア内のす べてのメールボックスのサイズの合計です。メールボックス ストアが最大サイズの 90% に達すると、 Cisco Unity Connection は警告をログに記録します。メールボックス ストアが最大サイズの 100% に 達すると、Connection はエラーをログに記録します(警告メッセージおよびエラー メッセージは、 Real-Time Monitoring Tool で表示できます)。ただし、Connection の機能は影響を受けません。最大 サイズに達したメールボックス ストアに、メールボックスを追加または移動できます。また、 Connection は、最大サイズに達したメールボックス ストアにメールボックスがあるユーザのメッセー ジの取得を継続します。

メールボックス ストアの管理の詳細については、「Cisco Unity Connection 8.x のメールボックス ストアの管理」を参照してください。

# Cisco Unity Connection 8.x のメッセージ配信および機密 性オプション

メッセージ配信および機密性オプションを使用して、メッセージを配信するタイミング、メッセージに アクセスできるユーザ、およびメッセージを他のユーザに再配信できるかどうかを管理者およびユーザ が制御できます。場合によっては、メッセージの機密性によって、ユーザがハード ドライブまたは Cisco Unity Connection サーバ外のロケーションにボイス メッセージを保存することを禁止できます。

1

Connection には、ユーザおよび外部発信者が使用できる次のメッセージ配信および機密性オプション があります。

| 緊急                                                                                                    | 緊急メッセージは、通常のメッセージよりも前に配信されます。                                                                                                    |  |  |  |  |
|----------------------------------------------------------------------------------------------------|----------------------------------------------------------------------------------------------------|--|--|--|--|
|                                                                                                    | メールボックスにサインインしたユーザは、いつでもメッセージに緊急のマークを付けることができます。識別できない発信者、およびメールボックスに明示的にサイン<br>インしていないユーザは、ユーザまたはコール ハンドラにメッセージを残すときに、<br>メッセージに緊急のマークを付けることができるようにユーザ アカウントまたは<br>コール ハンドラが設定されている場合にだけ、マークを付けることができます。こ<br>の設定は、[編集 (Edit)]>[メッセージ設定 (Message Settings)]ページで行いま<br>す。                                |  |  |  |  |
| プライベート                                                                                                    | プライベート メッセージは誰にでも送信できますが、そのメッセージを再生する受<br>信者が、次のインターフェイスを使用してメッセージを転送することはできません。                                                                                                    |  |  |  |  |
|                                                                                                    | • 電話 (Phone)                                                                                                    |  |  |  |  |
|                                                                                                    | • Connection Web Inbox (Connection 8.5 以降)                                                                                                    |  |  |  |  |
|                                                                                                    | <ul> <li>Connection Messaging Inbox (Connection 8.0)</li> <li>ViewMail for Outlook</li> <li>ViewMail for Notes</li> </ul>                                                                                                    |  |  |  |  |
|                                                                                                    |                                                                                                    |  |  |  |  |
|                                                                                                    |                                                                                                    |  |  |  |  |
| プライベート メッセージを IMAP クライアント (ViewMail for Outlook<br>トールされていない場合は Microsoft Outlook を含む) で再生する受信<br>セージを転送でき、.wav ファイルとして保存できます。(これを防ぐ方法<br>は、『Security Guide for Cisco Unity Connection』(Release 8.x) の「Se<br>Messages in Cisco Unity Connection 8.x」の章にある「Message Security<br>IMAP Client Access in Cisco Unity Connection 8.x」の項を参照してく7<br>ガイドは、<br>http://www.cisco.com/en/US/docs/voice_ip_comm/connection/8x/security |                                                                                                    |  |  |  |  |
|                                                                                                    | ユーザ間メッセージに、プライベートのマークを付けることができます。バージョン<br>8.5 および 8.0 では、外部発信者、およびメールボックスに明示的にサインインして<br>いないユーザは、メッセージにプライベートのマークを付けることができません。<br>バージョン 8.6 以降では、外部発信者、およびメールボックスに明示的にサインイン<br>していないユーザは、メッセージにプライベートのマークを付けることができるよう<br>にユーザ アカウントまたはコール ハンドラが設定されていれば、ユーザまたはコー<br>ル ハンドラにメッセージを残すときにそのマークを付けることができます。 |  |  |  |  |

ſ

| セキュア   | セキュア メッセージは、Connection ユーザだけが受信できます。メッセージは、次<br>のインターフェイスを使用して再生および転送できます。                                                                                                    |
|--------|----------------------------------------------------------------------------------------------------|
|        | • 電話 (Phone)                                                                                                    |
|        | • Connection Web Inbox (Connection 8.5 以降)                                                                                                    |
|        | • Messaging Inbox (Connection 8.0)                                                                                                    |
|        | Cisco Unity Connection ViewMail for Microsoft Outlook 8.5                                                                                                    |
|        | メッセージは次の方法を使用して再生できますが、転送はできません。                                                                                                    |
|        | Cisco Unity Connection ViewMail for Microsoft Outlook8.0                                                                                                    |
|        | Cisco Unity Connection ViewMail for IBM Lotus Notes                                                                                                    |
|        | メッセージには、ViewMail を使用する Microsoft Outlook または ViewMail を使用<br>する Lotus Notes 以外の IMAP クライアントでアクセスできません。                                                                                                    |
|        | メッセージは、WAV ファイルとしてローカルに保存できません。                                                                                                    |
|        | ユーザ間メッセージの場合、ユーザ サービス クラスの設定で許可されている場合に<br>だけ、セキュアのマークを付けることができます。外部発信者、およびメールボック<br>スに明示的にサインインしていないユーザは、メッセージにセキュアのマークを付け<br>ることができません。代わりに、ユーザ アカウントまたはコール ハンドラの [編集<br>(Edit)]>[メッセージ設定 (Message Settings)]ページの [セキュアにする (Mark<br>Secure)]チェック ボックスで、外部発信者からのメッセージに Connection が自動<br>的にセキュアのマークを付けるか、通常の機密性で配信するかを決定できます。 |
| 時間指定送信 | タッチトーン カンバセーションまたは音声認識カンバセーションを使用して、メッ<br>セージの宛先指定および録音を行った後で、ユーザはメッセージに時間指定送信の<br>マークを付け、指定した曜日および時間まで Connection がメッセージの送信を待機<br>するようにできます。メッセージが時間指定送信に設定されると、メッセージを送信<br>するオプションをユーザが選択していない場合、時間指定送信をキャンセルできませ<br>ん。                                                                                                    |
|        | 緊急の必要性がある場合は、管理者が「delete cuc futuredelivery」CLI コマンドを使用して、時間指定送信に設定されているすべての保留中のメッセージをキャンセルできます。ただし、ユーザが設定した後で特定の任意のメッセージをキャンセルする管理オプションはありません。                                                                                                    |

『Security Guide for Cisco Unity Connection』 (Release 8.x) の「Securing User Messages in Cisco Unity Connection 8.x」の章の「How Cisco Unity Connection 8.x Handles Messages That Are Marked Private or Secure」の項に、Connection によるプライベート メッセージおよびセキュア メッ セージの処理についての詳細な説明があります。(このガイドは、

http://www.cisco.com/en/US/docs/voice\_ip\_comm/unity/8x/security/guide/8xcusecx.html から入手できます)。

# Cisco Unity Connection 8.x のメッセージ アクション

Cisco Unity Connection は、ユーザのメッセージ アクション設定を使用して、ユーザが受信したさま ざまなタイプのメッセージの処理方法を決定します。特定のメッセージ タイプ(音声、電子メール、 FAX、送信確認)のメッセージ アクション設定は、あらゆるクライアント(電話インターフェイス、 Connection Messaging Assistant、IMAP クライアントなど)から Connection サーバに送信またはサー バで作成された、そのタイプのすべてのメッセージに影響を与えます。 デフォルトで、Connection は各メッセージタイプを受け入れ、Connection が適切な Connection メー ルボックス ストアのユーザ メールボックスにメッセージを保管するというアクションを実行するよう に設定されています。

リレー アクションを使用して、企業の電子メール サーバなど別のメッセージング システム、ストレー ジ、およびユーザ アカウントに、あるタイプのすべてのメッセージを送信するように、Connection に 指示できます(これをメッセージ転送と呼ぶ事があります)。このオプションを選択した場合、ユーザ は、Connection 電話インターフェイス、Messaging Assistant、および Phone View や Cisco Unified Personal Communicator などのクライアントからこれらのメッセージ タイプにアクセスできなくなり ます(例外は、ユーザが電話機で Connection にサインインしているときに、外部メッセージ ストアに 接続して電子メールを再生できるように Connection が設定されている場合の、電子メール メッセージ からこの外部メッセージストアへのリレーです)。ユーザの [メッセージアクション (Message Actions) ] ページで定義したユーザの単一の SMTP リレー アドレスにメッセージをリレーする 1 つま たは複数のメッセージ アクションを設定します(メッセージ アクションは、ユーザ テンプレートに対 して設定したり、一括編集モードで同時に複数のユーザに対して設定したりすることもできます。この 場合、テキストと置換可能なトークンの組み合わせを使用して、SMTP アドレスのテンプレートを定 義できます。Connection は、このテンプレートから各ユーザのリレー アドレスを作成します)。 Connection は、SMTP スマートホストを通じてメッセージをリレーするため、ユーザまたはユーザテ ンプレートでこのアクションを設定する前に、Connection サーバでスマート ホストを設定する必要が あります。

受け入れおよびリレーアクションを使用して、あるタイプの各メッセージをユーザメールボックスに 配信し、同時にリレーアドレスにメッセージのコピーを転送するように、Connection に指示できます (これを「受け入れ転送」と呼ぶ事があります)。このオプションは、ハンドヘルドワイヤレスデバイ スなど、別のメッセージサーバにアクセスするデバイスを通常使用しているユーザが、代替デバイス と Connection ユーザインターフェイスの両方で、簡単にボイスメッセージにアクセスできるようにす るために便利です。このオプションを選択した場合、ユーザはメッセージごとに2つのコピーを受信し ます。コピーは、異なるメッセージストアに保管され、リレーされたコピーでユーザが実行したアク ションは、Connection メッセージストアに保管されているコピーには反映されません。ユーザが Connection メッセージストアの新規メッセージを定期的に管理しない場合、新規メッセージはメッ セージェージングポリシーの対象にならないため、ユーザメールボックスがすぐにメールボックス クォータを超える可能性があることに注意してください。

拒否アクションを使用して、ユーザが受信した特定のタイプのすべてのメッセージを廃棄し、メッセージ送信者に不達確認を送信するように、Connectionに指示できます。

## Cisco Unity Connection 8.x のメッセージの件名行の形式

メッセージの件名行は、ユーザが Cisco Unity Connection Web Inbox (Connection 8.5 以降)、 Connection Messaging Inbox (Connection 8.0)、IMAP クライアント、RSS クライアント、または メッセージの件名を表示するその他のビジュアル クライアントで、メッセージを表示または再生した ときに表示されます。ユーザが電話機でボイス メッセージを再生するときには、件名行が再生されま せん。

ボイス メッセージの件名行に含める単語と情報の両方を設定できます。受信者の言語に応じて、件名 行をローカライズすることもできます。

次のメッセージ タイプの件名行を定義できます。

 外部発信者のメッセージ: Cisco Unity Connection ユーザではない発信者、Connection にサイン インせずにメッセージを送信した Connection ユーザ、または識別されたユーザのメッセージング 機能によって、自動的に Connection ユーザとして識別されなかったユーザからのメッセージ。シ ステム コール ハンドラに残されたメッセージが含まれます。

- ユーザ間メッセージ: Connection にサインインしたか、識別されたユーザのメッセージング機能 が有効だったことによって、自動的に Connection ユーザとして識別された発信者からのメッセージ。ユーザがシステム コール ハンドラに残したメッセージが含まれます。
- インタビューハンドラメッセージ:インタビューハンドラに残されたメッセージ。
- ライブレコードメッセージ:ユーザが発信者と会話している間に録音したカンバセーションを含むメッセージ。

(注)

コール ハンドラ メッセージの件名行では、そのコール ハンドラ メッセージが外部発信者からのメッ セージか、ユーザからのメッセージかによって、外部発信者のメッセージの定義またはユーザ間メッ セージの定義が使用されます。

詳細については、次の各項を参照してください。

- 「件名行パラメータ」(P.19-17)
- 「件名行の形式の例」(P.19-19)
- 「件名行の形式の設定」(P.19-19)

### 件名行パラメータ

Γ

表 19-1 に、メッセージの件名行の定義に使用できるパラメータを示します。

表 19-1 メッセージの件名行の定義に使用されるパラメータ

| パラメータ      | 説明                                                                                                    |
|------------|----------------------------------------------------------------------------------------------------|
| %CALLERID% | 件名行の形式で %CALLERID% パラメータを使用すると、メッセージ送信者の ANI 発信者 ID に自動的に置き換えられます。                                                                                                    |
|            | ANI 発信者 ID がない場合、[%CALLERID%(不明な場合)(%CALLERID% (When Unknown))] フィールドに入力したテキストが、件名行に代わりに挿入されます。                                                                                           |
| %CALLEDID% | 件名行の形式で %CALLEDID% パラメータを使用すると、メッセージ送信者がコールした番号の ID に自動的に置き換えられます。受信者 ID がない場合、[%CALLEDID% (不明な場合)(%CALLEDID% (When Unknown))]フィールドに入力したテキストが、件名行に代わりに挿入されます。                             |
|            | このフィールドは、複数の組織が単一の Cisco Unity Connection システムを共有し、発信者を異<br>なるガイダンスにルーティングできるよう、複数の着信番号が定義されている場合に役立ちま<br>す。この場合、汎用ヘルプボイスメールボックスに残されたメッセージに、メッセージ送信者<br>がシステムをコールするときに使用した番号が含まれていると便利です。 |

1

#### 表 19-1 メッセージの件名行の定義に使用されるパラメータ(続き)

| パラメータ       | 説明                                                                                                    |  |  |
|-------------|----------------------------------------------------------------------------------------------------|--|--|
| %NAME%      | 外部発信者によるメッセージの件名行の形式で %NAME% パラメータを使用すると、メッセージ送信者の ANI 発信者名に自動的に置き換えられます。ANI 発信者名がない場合、Cisco Unity Connection は [%NAME% (不明な場合) (%NAME% (When Unknown))] フィールドで指定された値を挿入します。                                                                    |  |  |
|             | ユーザ間メッセージの件名行の形式で %NAME% パラメータを使用すると、メッセージ送信者の表示名に自動的に置き換えられます。表示名がない場合、Connection は、ANI 発信者名を挿入します。ANI 発信者名がない場合、Connection は [%NAME% (不明な場合) (%NAME% (When Unknown))]フィールドで指定された値を挿入します。                                                      |  |  |
|             | インタビュー ハンドラ メッセージの件名行の形式で %NAME% パラメータを使用すると、メッ<br>セージ送信者の ANI 発信者名に自動的に置き換えられます。ANI 発信者名がない場合、<br>Connection はインタビュー ハンドラの表示名を挿入します。表示名がない場合、Connection は<br>[%NAME%(不明な場合)(%NAME%(When Unknown))]フィールドで指定された値を挿入<br>します。                      |  |  |
|             | [ライブ レコード メッセージ (Live Record Messages)]フィールドで %NAME% を使用する<br>と、ライブ レコード メッセージを開始したユーザの表示名に自動的に置き換えられます。表示<br>名がない場合、Connection は、ANI 発信者名を挿入します。ANI 発信者名がない場合、<br>Connection は [%NAME% (不明な場合) (%NAME% (When Unknown))]フィールドで指定さ<br>れた値を挿入します。 |  |  |
| %EXTENSION% | 件名行の形式で %EXTENSION% パラメータを使用すると、メッセージ送信者の内線番号に自動的に置き換えられます。 コール ハンドラまたはインタビュー ハンドラが録音したメッセージ の場合は、ハンドラの内線番号に置き換えられます。                                                                                                    |  |  |
|             | 内線番号がない場合、[%EXTENSION%(不明な場合)(%EXTENSION%(When Unknown))]] フィールドに入力した値が、件名行に代わりに挿入されます。                                                                                                    |  |  |
|             | <ul> <li>(注) [ライブ レコード メッセージ (Live Record Messages)] フィールドで %EXTENSION%<br/>を使用すると、ライブ レコード メッセージを開始したユーザの内線番号に自動的に置き<br/>換えられます。</li> </ul>                                                                                                    |  |  |
| %U%         | 件名行の形式で%U%パラメータを使用すると、メッセージに緊急のフラグが設定されている場合に、[%U%]フィールドに入力したテキストに自動的に置き換えられます。メッセージが緊急でない場合、このパラメータは省略されます。                                                                                                    |  |  |
| %P%         | 件名行の形式で %P% パラメータを使用すると、メッセージにプライベートのフラグが設定されている場合に、[%P%] フィールドに入力したテキストに自動的に置き換えられます。メッセージがプライベートでない場合、このパラメータは省略されます。                                                                                                    |  |  |
| %S%         | 件名行の形式で %S% パラメータを使用すると、メッセージにセキュア メッセージのフラグが設定されている場合に、[%S%] フィールドに入力したテキストに自動的に置き換えられます。<br>メッセージがセキュア メッセージでない場合、このパラメータは省略されます。                                                                                                    |  |  |
| %D%         | 件名行の形式で %D% パラメータを使用すると、メッセージにディスパッチ メッセージのフラ<br>グが設定されている場合に、[%D%] フィールドに入力したテキストに自動的に置き換えられま<br>す。メッセージがディスパッチ メッセージでない場合、このパラメータは省略されます。                                                                                                    |  |  |

### 件名行の形式の例

| メッセージの<br>タイプ            | 件名行の形式                                                                                            | メッセージの詳細                                            | 受信されるメッセージの<br>件名行                                                                               |
|--------------------------|---------------------------------------------------------------------------------------------------|-----------------------------------------------------|--------------------------------------------------------------------------------------------------|
| 外部発信者の<br>メッセージ          | %CALLERID% からの<br>%U%%D%ボイスメッセー<br>ジ (%U% %D% Voice<br>message from<br>%CALLERID%)                | ANI 発信者 ID が<br>2065551212 の外部発信<br>者               | 「2065551212 からのボイ<br>スメッセージ」(Voice<br>message from<br>2065551212)                                |
| ユーザ間メッ<br>セージ            | %NAME% [%CALLERID%]<br>からの%U%%P%%S%メッ<br>セージ (%U% %P% %S%<br>Message from %NAME%<br>[%CALLERID%]) | 内線 4133 の John Jones<br>から緊急メッセージ                   | 「John Jones [4133] からの<br>緊急メッセージ」(Urgent<br>Message from John Jones<br>[4133])                  |
| インタビュー<br>ハンドラ メッ<br>セージ | %NAME% [%CALLERID%]<br>からのメッセージ (Message<br>from %NAME%<br>[%CALLERID%])                          | ANI 発信者 ID がない<br>「Sales Survey」インタ<br>ビュー ハンドラ     | 「Sales Survey [不明な発<br>信者 ID] からのメッセー<br>ジ」(Message from Sales<br>Survey [Unknown caller<br>ID]) |
| ライブ レコー<br>ド メッセージ       | %CALLERID% からのライ<br>ブ レコード メッセージ<br>(Live Record message from<br>%CALLERID%)                      | ANI 発信者 ID が<br>4085551212 の発信者か<br>らの、電話のユーザ録<br>音 | 「4085551212 からのライ<br>ブ レコード メッセージ」<br>(Live Record message<br>from 4085551212)                   |

#### 表 19-2 件名行の形式の例

### 件名行の形式の設定

Γ

件名行の形式を定義するときは、次のことに注意してください。

- パラメータの前後に%を指定する必要があります。
- システムにインストールされている言語ごとに、別の件名行の形式を定義できます。
- ユーザの優先言語に件名行の形式が定義されていない場合、システムのデフォルト言語の件名行の 形式定義が代わりに使用されます。
- メッセージが同報リストに送信された場合、同報リストのすべての受信者に、システムのデフォルト言語の件名行の形式が使用されます。各受信者の優先言語で件名行を定義する必要はありません。
- メッセージが同報リストに送信されたことを示すパラメータはありません。
- ボイスメッセージをデータベースに保存するときに、件名フォーマットがボイスメッセージに適用されます。件名行の形式定義を変更しても、すでにユーザメールボックスにあるメッセージは変更されません。新しい件名定義は、変更の保存後に録音されるボイスメッセージにだけ反映されます。

件名フォーマットを設定するには、次の手順を実行します。

#### 件名フォーマットを設定するには

- **ステップ1** Cisco Unity Connection Administration で、[システム設定(System Settings)]>[件名行の形式 (Subject Line Formats)]を展開します。
- ステップ2 [件名行の形式の編集(Edit Subject Line Formats)]ページで、適切な言語を選択します。
- **ステップ3** [件名行の形式(Subject Line Formats)]フィールドに、適切なテキストとパラメータを入力します。 使用可能なパラメータについては、表 19-1 を参照してください。
- ステップ4 [パラメータの定義 (Parameter Definitions)]フィールドに、適切なテキストを入力します。
- ステップ 5 [保存 (Save)]を選択します。
   入力した情報は、新しいボイス メッセージの件名行に影響を与えます。すでにユーザ メールボックスにあるメッセージには、件名行の形式は適用されません。
- ステップ6 必要に応じて、その他の言語に対してステップ2からステップ5を繰り返します。

# Cisco Unity Connection 8.x のメッセージ ストレージと ディスク容量

Cisco Unity Connection は、メッセージの内容をファイルとして Connection サーバに保管し、メッ セージに関する情報をデータベースに保管します。

Connection ユーザの数、受信するメッセージの数と期間、およびメッセージ エージング ポリシーや クォータに指定される設定によっては、メッセージおよびグリーティングを保管するハードディスクが いっぱいになることがあります。いっぱいになると、Connectionの機能が停止します。ハードディス クの最大容量に近づくに従い、予測しない動作が発生することもあります。

[ディスク容量 (Disk Capacity)] ページ (Cisco Unity Connection Administration の [システム設定 (System Settings)]>[詳細設定 (Advanced)]>[ディスク容量 (Disk Capacity)]) で、メッセージ およびグリーティングを保管するハードディスクの最大容量を指定できます。指定されたパーセンテー ジの制限までハードディスクがいっぱいになると、Connection ユーザも外部発信者もボイス メッセー ジを残せなくなります。Connection はエラーをログに記録します。ログは、Real-Time Monitoring Tool の [ツール (Tools)]>[SysLog ビューア (SysLog Viewer)] ページで表示できます。ハード ディスクが指定された制限を超えても、ブロードキャスト メッセージの送信はできます。

95% 以下の値を指定することを推奨します。ディスク容量の設定を変更した場合は、Cisco Unity Connection Serviceability を使用して、Connection メッセージ転送エージェント サービスを再起動します。

指定した値をハードディスクが超えた場合は、不要なボイス メッセージをすぐに削除するように Connection ユーザに指示します。さらに、再発を防ぐために、メッセージ エージング ポリシーおよび クォータを再評価します。詳細については、「Cisco Unity Connection 8.x のメールボックス サイズの 制御」の章を参照してください。

(注)

ユーザがメッセージを WAV ファイルでハード ドライブまたは Connection サーバ外のその他のロケー ションに保存できないようにするには、『Security Guide for Cisco Unity Connection』(Release 8.x) に ある「Securing User Messages in Cisco Unity Connection 8.x」の章を参照してください。このドキュ メントは、

http://www.cisco.com/en/US/docs/voice\_ip\_comm/connection/8x/security/guide/8xcucsecx.html から 入手可能です。

# Cisco Unity Connection 8.x のメッセージの削除

Cisco Unity Connection では、ユーザが複数の方法でメッセージを削除できます。また、システム管理 者が、ディスク容量のニーズと組織のセキュリティ ニーズに応じてメッセージの削除を管理できるよ うにするための設定もあります。次の項を参照してください。

- 「論理削除と完全削除」(P.19-21)
- 「メッセージ エージング ポリシーによるメッセージの削除」(P.19-22)
- 「確実な削除のためのメッセージファイルの破棄(Cisco Unity Connection 8.5 以降)」(P.19-22)

### 論理削除と完全削除

Cisco Unity Connection では、メッセージを「論理的」または「完全に」削除できます。[削除済みア イテム フォルダに保存せずにメッセージを削除する (Delete Messages Without Saving to Deleted Items Folder)]サービス クラス設定の設定内容に応じて、メッセージを削除するユーザ アクションに よってメッセージが削除済みアイテム フォルダに移動されるか (「論理」削除)または完全に削除され ます (「完全」削除)。

メッセージが論理削除されると(たとえばユーザが電話で再生した後にメッセージを削除した場合や、 Connection Web Inbox(Connection 8.5 以降)または Messaging Inbox(Connection 8.0)でメッセー ジを削除した場合など)、そのメッセージは Connection データベースで削除済みのマークを付けられ、 削除済みアイテム フォルダに移動されます。メッセージは、削除済みアイテム フォルダ内にある限り、 ユーザが回復できます。ユーザは削除されたボイス メッセージを再生でき、削除されたメッセージを 取得して返信または転送を行ったり、Inbox に復元したり、完全削除によって永久に削除したりできま す。

[削除済みアイテム フォルダに保存せずにメッセージを削除する (Delete Messages Without Saving to Deleted Items Folder)] チェックボックスをオンにして有効化すると、ユーザによる削除はすべて完全 削除になります。

[削除済みアイテム フォルダに保存せずにメッセージを削除する (Delete Messages Without Saving to Deleted Items Folder)]設定が有効になっていない場合にユーザがメッセージを完全削除するには、次のいずれかの方法を使用する必要があります。

- 電話機で Connection にサインインします。メイン メニューから [古いメッセージを確認 (Review Old Messages)]オプションを選択し、[削除済みメッセージ (Deleted Messages)]を選択して、 プロンプトに従って個々のメッセージまたは古いメッセージすべてを完全に削除します。
- Web Inbox (Connection 8.5 以降) または Messaging Inbox (Connection 8.0) でメッセージを完 全削除する場合は、削除済みアイテム フォルダをクリアします。
- IMAP クライアント アプリケーションでメッセージを完全削除する場合は、削除済みメッセージ を抹消します。

[削除済みアイテム フォルダに保存せずにメッセージを削除する (Delete Messages Without Saving to Deleted Items Folder)]サービス クラスの設定の詳細については、『User Moves, Adds, and Changes Guide for Cisco Unity Connection』(Release 8.x)の「Setting Up Features and Functionality That Are Controlled by Class of Service in Cisco Unity Connection 8.x」の章にある「Deleted Message Access in Cisco Unity Connection 8.x」の項を参照してください。このドキュメントは、

http://www.cisco.com/en/US/docs/voice\_ip\_comm/connection/8x/user\_mac/guide/8xcucmacx.html から入手可能です。

<u>》</u> (注)

システムから完全にファイルを削除する場合は、「完全」削除オプションが有効になっていることを確認してください。「完全」削除オプションが有効になっていない場合、削除したファイルは削除済みア イテムフォルダに移動されます。これらのファイルは、明示的に削除されるか、またはエージング規 則によって削除されるまで、削除済みアイテムフォルダから削除されません。

### メッセージ エージング ポリシーによるメッセージの削除

メッセージを受信したユーザによるアクションを必要とすることなくメッセージを完全に削除するに は、メッセージェージングポリシーを設定します。たとえば、開封済みのメッセージを開封から指定 の日数が経過した時点で自動的に削除済みアイテムフォルダに移動するメッセージェージングポリ シーを設定できます。また、削除済みアイテムフォルダ内のメッセージを、フォルダ移動から指定の 日数が経過した時点で完全に削除する別のメッセージェージングポリシーを設定できます。(デフォル トのボイスメールユーザテンプレートは、削除済みアイテムフォルダを15日後に自動的にクリーン アップするデフォルトのシステムメッセージェージングポリシーに割り当てられています)。メッ セージェージングポリシーの設定の詳細については、「Cisco Unity Connection 8.x のメッセージェー ジングポリシーの管理」(P.23-3)を参照してください。

### 確実な削除のためのメッセージ ファイルの破棄(Cisco Unity Connection 8.5 以降)

[メッセージファイルの破棄レベル (Message File Shredding Level)]設定 (Cisco Unity Connection Administration の [詳細設定 (Advanced Settings)]>[メッセージングの設定 (Messaging Configuration)]ページ)は、システム全体の設定であり、メッセージが削除されるときに指定された 回数だけメッセージを破棄することで、メッセージのコピーが確実に削除されるようにします。この破 棄は、標準の Linux shred ツールによって、メッセージを構成する実際のビットをランダムなビット データで指定された回数だけ上書きする方法で行われます。破棄されるのは、完全削除されているメッ セージだけです。

Cisco Unity Connection では、RAID テクノロジーを使用してサーバでのディスクの冗長性を確保して います。RAID テクノロジーでは、障害が発生したディスクが再構築されるまで正常なディスクが動作 することで、あらゆるディスク障害に対応します。RAID テクノロジーによって、ディスク エラーが オペレーティング システムから隠された状態で最適化が実行されるため、予測される一部のシナリオ で破棄が正しく機能しない場合があります。破棄が正しく機能しない例を次に示します。

- ・ 通常動作中のディスク ミラーリング:RAID テクノロジーでは、RAID ハードウェアに基づいてミ ラーリングを最適化し、データがファイナライズされるのを待ってから、ミラードライブにデー タをコミットします。RAID1仕様に従って、Write コマンドはすべてのディスクに送信する必要 があります。ところが、一部の製造元はRAID1仕様に準拠しておらず、Write コマンドがすべて のディスクに送信されるわけではありません。たとえば、破棄処理でディスク1上のデータに対し て 25回の上書きが実行される場合、ディスク2でそのすべての上書きを実行する必要はありませ ん。この場合、RAIDコントローラはディスク1での書き込みの完了を待ってから、最終的なデー タをディスク2にミラーリングします。
- ディスク再構築中のディスクミラーリング:ディスク1が破損した場合は、ディスク2に格納されている情報でディスク1を再構築できます。この場合、ディスク1で破棄されたデータの代わりに、ディスク2で破棄が行われた領域の回復だけが行われます。

確実な削除の詳細については、『Security Guide for Cisco Unity Connection』 (Release 8.x) の 「Securing User Messages in Cisco Unity Connection 8.x」の章にある「Shredding Message Files for Secure Delete in Cisco Unity Connection 8.x」の項を参照してください。このドキュメントは、 http://www.cisco.com/en/US/docs/voice\_ip\_comm/connection/8x/security/guide/8xcucsecx.html から 入手可能です。

# Cisco Unity Connection 8.x のメッセージ アクセス

Connection ユーザは、タッチトーンまたは音声認識カンバセーションを使用して、常に電話機で新規 および開封済みボイス メッセージにアクセスできます。ユーザが削除済みメッセージにアクセスでき るかどうかは指定できます。

サービス クラスの設定によっては、ユーザは、Cisco Unity Connection Web Inbox (Connection 8.5 以降)、Connection Messaging Inbox (Connection 8.0)、Cisco Personal Communicator、RSS リーダな どの他のアプリケーションからボイス メッセージにアクセスすることもできます。そのように設定さ れている場合、ユーザは IMAP クライアント、Cisco Unified Messaging with IBM Lotus Sametime、または RSS リーダから Connection ボイス メッセージにアクセスできます。

さらに、外部サービスまたはユニファイド メッセージング サービスのアカウントによっては、ユーザ は外部のメッセージ ストアにある電子メール メッセージに電話機でアクセスできます。

# Cisco Unity Connection 8.x のライブ レコードの設定

ライブ レコードを使用すると、ユーザは発信者との会話中にカンバセーションを録音できます。録音 されたカンバセーションは、メッセージとしてユーザのメールボックスに保存されます。ユーザは、こ のメッセージを後で確認したり、別のユーザまたはユーザ グループに転送できます。ライブ レコード は組織のオペレータにとって特に役立ちます。

ライブ レコードは、Cisco Unified Communications Manager 統合でだけサポートされます。

この機能を有効にするために必要なサービス クラスまたはユーザ アカウントの設定がない場合、ライ ブレコード メッセージの最長時間は、ユーザのサービス クラスの最大メッセージ長によって制御され ます。また、メールボックスがいっぱいになっているユーザに対しては、ライブ レコードは機能しま せん。メールボックスがいっぱいになっているユーザがコールを録音しようとすると、通常どおり機能 したように見えますが、録音されたカンバセーションはユーザ メールボックスにメッセージとして保 管されません。

次の順序で、手順に従ってください

ſ

#### ライブ レコード パイロット番号を Cisco Unified Communications Manager に追加する方法

- **ステップ1** Cisco Unified CM Administration の [コール ルーティング (Call Routing)]メニューで、[電話番号 (Directory Number)]を選択します。
- **ステップ2** [電話番号の検索と一覧表示(Find and List Directory Numbers)]ページで[新規追加(Add New)] を選択します。
- **ステップ3** [電話番号の設定 (Directory Number Configuration)] ページの [電話番号 (Directory Number)] フィールドに、ライブ レコード パイロット番号の電話番号を入力します。たとえば、「5110」と入力 します。
- **ステップ4** [ルート パーティション (Route Partition)]フィールドで、すべてのボイスメール ポート電話番号を 含むパーティションを選択します。

- **ステップ 5** [説明 (Description)] フィールドに、「ライブ レコード」などの説明を入力します。
- **ステップ 6** [ボイスメール プロファイル (Voice Mail Profile)] フィールドは、デフォルトの [なし (None)] の ままにします。
- **ステップ7** [コーリング サーチ スペース (Calling Search Space)] フィールドで、ステップ 4 で選択したパーティ ションを含むコーリング サーチ スペースを選択します。
- **ステップ8** [着信先 (Destination)]の下の [不在転送 (Forward All)]フィールドに、Cisco Unity Connection ボ イス メッセージング ポートのボイスメール パイロット番号を入力します。
- ステップ9 [コーリング サーチ スペース (Calling Search Space)]フィールドの下の[不在転送 (Forward All)] フィールドで、ステップ 4 で選択したパーティションを含むコーリング サーチ スペースを選択します。
- **ステップ 10** [保存 (Save)]を選択します。

次の手順はオプションです。この手順によって、発信側が電話を切ると、電話会議のすべての参加者が 切断されるように、Cisco Unified CM が設定されます。このように設定しなかった場合、Cisco Unity Connection は電話会議の最後の参加者が電話を切るまで、接続を維持します。

#### Cisco Unified Communications Manager 電話会議の設定方法(オプション)

- **ステップ1** Cisco Unified CM Administration の[システム (System)]メニューで、[サービス パラメータ (Service Parameters)]を選択します。
- **ステップ 2** [サービス パラメータ設定 (Service Parameters Configuration)] ページの [サーバ (Server)] フィー ルドで Cisco Unified CM サーバの名前を選択します。
- **ステップ3** [サービス (Service)] リストで [Cisco CallManager] を選択します。パラメータのリストが表示されます。
- ステップ4 [Clusterwide パラメータ(機能 会議) (Clusterwide Parameters (Feature Conference))]の[アドホック会議のドロップ (Drop Ad Hoc Conference)]フィールドで、[会議コントローラの終了時 (When Conference Controller Leaves)]を選択します。
- **ステップ5** [保存 (Save)]を選択します。

#### Cisco Unity Connection で、ライブ レコードのコール ルーティング ルールを作成する方法

- **ステップ1** Cisco Unity Connection Administration で[コール管理(Call Management)]を展開し、[コール ルー ティング(Call Routing)]>[転送ルーティング ルール(Forwarded Routing Rules)]を選択します。
- **ステップ 2** [転送ルーティング ルール (Forwarded Routing Rules)]ページで、[新規追加 (Add New)]を選択します。
- ステップ3 [転送ルーティング ルールの新規作成 (New Forwarded Routing Rule)]ページの [説明 (Description)] フィールドに、「ライブ レコード」などのわかりやすい名前を入力し、[保存 (Save)]を選択します。
- **ステップ4** [転送ルーティング ルールの編集(Edit Forwarded Routing Rule)]ページの[ステータス(Status)] フィールドで[アクティブ(Active)]を選択します。
- ステップ5 [コールの移行先 (Send Call To)]で [カンバセーション (Conversation)]を選択します。
- **ステップ6** [カンバセーション (Conversation)]リストで[ライブ レコード開始 (Start Live Record)]を選択し ます。

1

**ステップ7** [保存 (Save)]を選択します。

Cisco Unity Connection システム アドミニストレーション ガイド リリース 8.x

- **ステップ8** [ルーティング ルールの条件(Routing Rule Conditions)]で、[新規追加(Add New)]を選択します。
- **ステップ9** [転送ルーティング ルールの条件の新規作成 (New Forwarded Routing Rule Condition)] ページで [転送元内線番号 (Forwarding Station)] を選択します。
- ステップ 10 [転送元内線番号 (Forwarding Station)]オプションの右で、[が次と等しい (Equals)]を選択し、「ライブ レコード パイロット番号を Cisco Unified Communications Manager に追加する方法」(P.19-23)の手順で作成したライブ レコード パイロット番号を入力します。たとえば、「5110」と入力します。
- ステップ 11 [保存 (Save)]を選択します。

次の手順はオプションです。この手順では、Cisco Unity Connection が電話カンバセーションを録音しているときの通知音の間隔を調整します。

#### ライブ レコードの通知音の間隔を調整する方法(オプション)

- **ステップ1** Cisco Unity Connection Administration で[システム設定 (System Settings)]を展開し、[詳細設定 (Advanced)]>[テレフォニー (Telephony)]を選択します。
- ステップ2 [テレフォニーの設定(Telephony Configuration)]ページの[ライブ録音ビープ間隔(ミリ秒)(Live Record Beep Interval in Milliseconds)]フィールドで、ライブレコード機能を使用して電話カンバセーションを録音しているときの通知音の間隔をミリ秒単位で入力します。
   設定を空白のままにすると、間隔は15,000ミリ秒になります。0を設定すると、通知音は無効になり
- **ステップ 3** [保存(Save)]を選択します。

ます。

ſ

#### ライブ レコードのテスト方法

- **ステップ1** ユーザ電話機から内線をダイヤルします。
- **ステップ2** ダイヤルした内線が応答したら、ユーザ電話機で [Confrn] ソフトキーを押して電話会議を開始します。
- ステップ3 「ライブ レコード パイロット番号を Cisco Unified Communications Manager に追加する方法」 (P.19-23)の手順で作成したライブ レコード パイロット番号をダイヤルします。たとえば、「5110」と ダイヤルします。
- **ステップ 4** [Confrn] ソフトキーを押して、Connection ライブ レコーダと電話会議を接続します。
- ステップ5 電話カンバセーションを録音したら、ユーザ電話機を切ります。
- **ステップ6** ユーザ電話機で、ユーザのボイスメールボックスにサインインします。
- ステップ7 録音した電話カンバセーションを再生します。

# Cisco Unity Connection 8.x のボイス メッセージの RSS フィードへのアクセス設定

ユーザは、電話、Cisco Unity Connection Web Inbox (Connection 8.5 以降)、Connection Messaging Inbox (Connection 8.0)、または IMAP クライアントでメッセージを確認する代わりに、RSS リーダ を使用してボイス メッセージを取得できます。RSS フィード機能を使用するには、Messaging Inbox および RSS フィードの使用を許可するように設定されたサービス クラスにユーザが割り当てられてい て、Connection Inbox RSS フィード サービスがオンになっていて、起動されている必要があります。 次の手順を実行します。

Inbox RSS フィード サービスがオンされ、起動していることを確認する方法

- **ステップ1** Cisco Unity Connection Serviceability で [ツール (Tools)]>[サービス管理 (Service Management)]を選択します。
- **ステップ 2** [オプション サービス (Optional Services)] セクションで、Connection Inbox RSS フィード サービス がオンで、起動されていることを確認します。

RSS フィードへのアクセスの設定の詳細については、次の項を参照してください。

- 「セキュアではない RSS フィードへの接続の許可」(P.19-26)
- 「ボイス メッセージを表示するための RSS リーダの設定」(P.19-26)
- 「RSS フィードの制限と動作上の注意」(P.19-27)

### セキュアではない RSS フィードへの接続の許可

デフォルトで、Cisco Unity Connection は、SSL を使用する RSS フィードへのセキュアな接続だけを サポートします。Apple iTunes など、一部の RSS リーダは、セキュア接続をサポートしません。 セキュア接続をサポートしない RSS リーダを使用できるようにするには、次の手順に従います。

#### セキュアでない RSS 接続を許可する方法

- **ステップ1** Cisco Unity Connection Administration で、[システム設定(System Settings)]>[詳細設定 (Advanced)]>[RSS] を展開します。
- **ステップ 2** [RSS 設定 (RSS Configuration)] ページで [セキュアでない RSS 接続を許可する (Allow Insecure RSS Connections)] チェックボックスをオンにします。

セキュア接続をサポートしない RSS リーダを使用する場合、このチェック ボックスをオンにすると、 ユーザ名とパスワードが暗号化されずにネットワークに転送されることに注意してください。

**ステップ3** [保存(Save)]を選択します。

### ボイス メッセージを表示するための RSS リーダの設定

ユーザは、ボイス メッセージを表示するように、RSS リーダを設定できます。RSS リーダの設定方法 については、各リーダのマニュアルを参照してください。

次の一般的なガイドラインに注意してください。

- RSS リーダでは、次の URL を使用します。
  - https://<Connection server name>/cisco-unity-rss/rss.do
- ユーザが RSS フィードに接続するときに、次の情報の入力を求められます。
  - ユーザ名:ユーザエイリアスを入力します。
  - パスワード: ユーザの Cisco PCA パスワード (Web アプリケーション パスワード) を入力します。

### RSS フィードの制限と動作上の注意

ſ

- RSS フィードに表示されるのは、最新の 20 件の未読メッセージだけです。
- メッセージがセキュアまたはプライベートの場合、実際のメッセージの代わりに、デコイメッ セージが再生されます。デコイメッセージは、メッセージがセキュアまたはプライベートである ことを示し、電話でコールしてメッセージを取得する必要があることを示します。
- ブロードキャストメッセージは、RSS フィードに含まれません。
- メッセージの削除はできません。メッセージに既読のマークを付けることだけができます。
- メッセージに既読のマークを付けると、RSS フィードから削除されます。
- 現時点でサポートされる言語は、米国英語だけです。
- ディスパッチメッセージの受け入れ、拒否、延期はできません。ディスパッチメッセージには既読のマークを付けることができません。ディスパッチメッセージは、別のインターフェイスで処理するか、別の受信者が受け入れるまで、RSSフィードに残ります。
- Apple iTunes など一部の RSS リーダでは、メッセージの説明にハイパーリンクを含めることができません。これらのリーダでは、メッセージに既読のマークを付けるオプションが提供されません。
- 複数のパートで構成されるメッセージ(コメント付きで転送されたメッセージなど)の場合、メッ セージのすべてのパートは再生できません。最初のパート(コメントなど)だけが再生され、件名 行によって、他の添付があることが示されます。残りのメッセージパートは、電話でコールして 取得する必要があります。